## How to view the live broadcast on Wialon?

First, go to device configuration cabinet

In the token of quick access section, press the IP camera button and copy **dash** link to the desired camera by clicking on it:

| Cabinet-IP cameras                                                                                                    | × +            |                   |                                                                                                    |                        |                    |                                                                                                    |                        |             |                           |                            | ✓ - ∅ ×   |  |
|----------------------------------------------------------------------------------------------------|----------------|-------------------|----------------------------------------------------------------------------------------------------|------------------------|--------------------|----------------------------------------------------------------------------------------------------|------------------------|-------------|---------------------------|----------------------------|-----------|--|
| PITREK                                                                                                    | 86764804156016 | 8 · DEVICE · IP ( | CAMERAS   PLAYERS ·                                                                                                    | CLOUD STORAGE          | LIVE VIDEO      TE | elemetry • recorder                                                                                                    | R · SOFT · DO          | CUMENTATION |                           |                            | EXIT      |  |
| IP camera 1<br>Live video                                                                                                    |                |                   | IP camera 2<br>Live video                                                                                                    |                        |                    | IP camera 3<br>Live video                                                                                                    |                        |             | IP camera 4<br>Live video |                            |           |  |
| Q7 hls                                                                                                    | 🛛 dash         | Live HLS          | 🗘 hls                                                                                                    | 🗘 dash                 | Live HLS           | 🗘 hls                                                                                                    | 🗘 dash                 | Live HLS    | © hls                     | 🗘 dash                     | Live HLS  |  |
| Camera settings                                                                                                    |                |                   | Camera settings                                                                                                    |                        |                    | Camera settings                                                                                                    |                        |             | Camera settings           |                            |           |  |
| D WEB                                                                                                    | 🕼 RTSP         | Go to WEB         | C WEB                                                                                                    | 🗘 RTSP                 | Go to WEB          | C WEB                                                                                                    | C RTSP                 | Go to WEB   | D WEB                     | C RTSP                     | Go to WEB |  |
| Access WEB                                                                                                    | Access RTSP    |                   | Access WEB                                                                                                    | Access RTSP     Access |                    |                                                                                                    | Access WEB Access RTSP |             |                           | Access WEB     Access RTSP |           |  |
| BROADCAST MULTIPLE STREAMS AT A TIME                                                                                                    |                |                   | BROADCAST ONE STREAM AT A TIME                                                                                                    |                        |                    |                                                                                                    | ¢ EINTERNET } =        | *           |                           |                            |           |  |
| Single-user live video player<br>Player for streaming video directly from the device. The recommended number of<br>concurrent users is up to 2. The player can be used as a source of streaming video<br>for the player of monitoring servers, for example Wialon or Aurora. If there is no<br>streaming video, check the streaming video settings in the device interface<br>CAMERA-> LIVE BROADCAST |                |                   | Single-user one stream live video player<br>Player for streaming video directly from the device. Only one camera will be playing<br>at the same time, the streams from the others will be paused to save traffic. The<br>recommended number of concurrent users is up to 2. The player can be used as a<br>source of streaming video for the player of monitoring servers, for example Wialon<br>or Aurora. If there is no streaming video, check the streaming video settings in the<br>device interface CAMERA-> LIVE BROADCAST |                        |                    | Multi-user live video player<br>A streaming video player using a relay server. The recommended number of<br>concurrent users is up to 10. The player can be used as a source of streaming video<br>for the player of monitoring servers. for example Wialon or Aurora. If there is no<br>streaming video, check the streaming video settings in the device interface<br>CAMERA-> LIVE BROADCAST |                        |             |                           |                            |           |  |
| Ø                                                                                                    |                | Go                |                                                                                                    | B                      |                    | Go                                                                                                    |                        | B           |                           | Go                         |           |  |

Then go to wialon.com enter your login and password and press LOG IN.

| A William V               |                                                                                                    |          |                |
|---------------------------|----------------------------------------------------------------------------------------------------|----------|----------------|
| ← → C  hosting.wialon.com |                                                                                                    | or 🛊 a 6 | ● <b>★ ●</b> : |
| A C A forting wildow.com  | Werr:       Deression         Desenora       Deression         Derension       Deression         Derension       Derension         Derension       Derension         Derension       Derension         Derension       Derension         Derension       Derension         Derension       Derensin         Derension |          |                |

From here you will see the main menu of Wialon Service, on the left you will see the list of available devices. To receive live broadcasts from them you need to press the button of the flip-down list (**open additional options**) and press the icon of key (**open properties diaolog**).

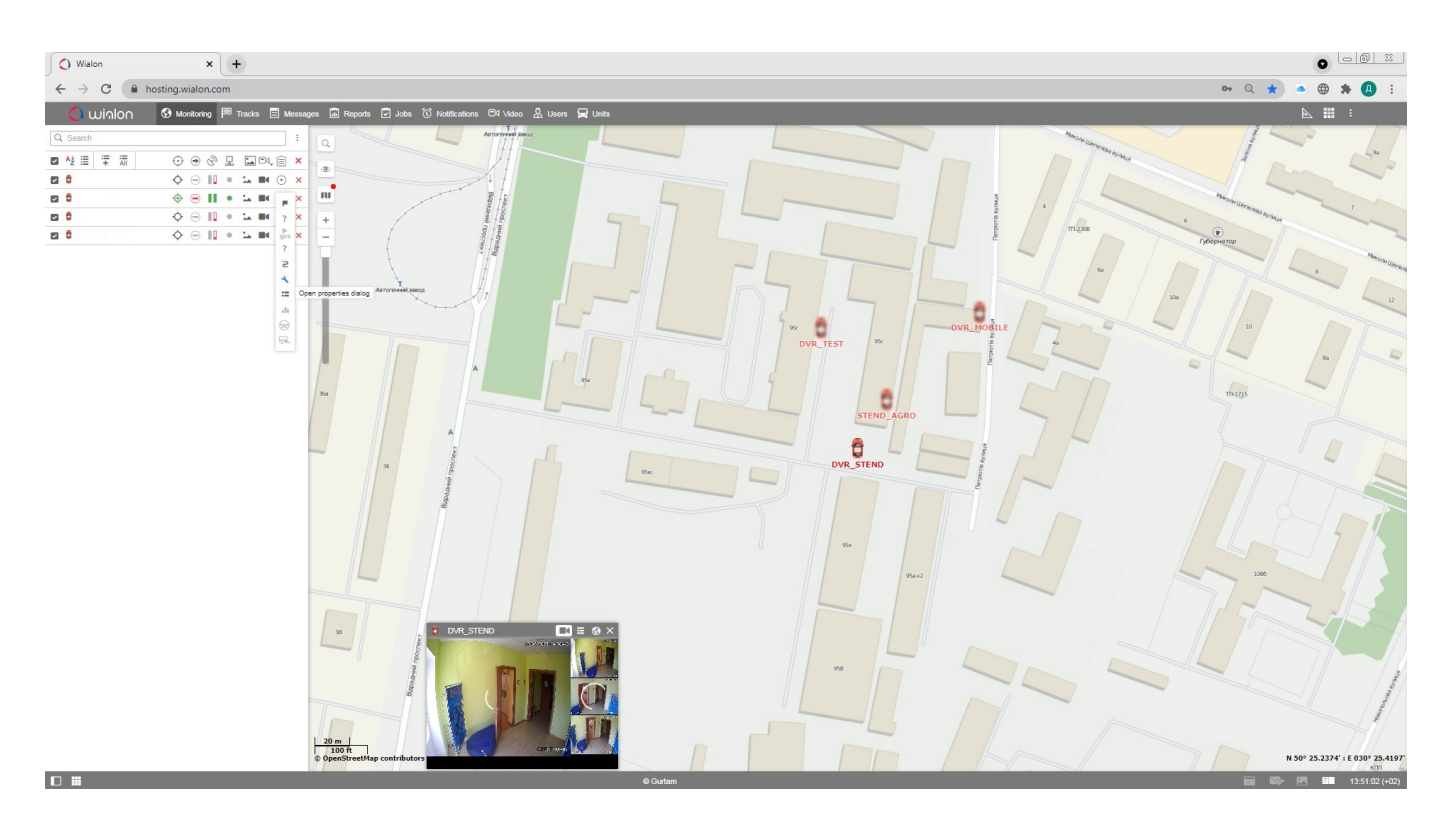

A window will open where you should enter the name of the unit (by default - **MDVR Module (3G) BITREK**) and press the key icon(**configure device for the unit**).

| Vialon                                                                                                    | × +                          |                                                                    | 0 0 2            |
|----------------------------------------------------------------------------------------------------|------------------------------|--------------------------------------------------------------------|------------------|
| ← → C                                                                                                    | nosting.wialon.com           |                                                                    | or q ★ 💿 🌐 🗯 🙆 E |
| 🔘 winlon                                                                                                    | 🚱 Monitoring 🏁 Tracks 🗐 Mess | eessages 🗟 Reports 🖉 John 🔃 Natifications 😂 Vieter 🔗 Users 💂 Units | 📐 🏭 i MegaDVR    |
| <ul> <li>С. шіліоп</li> <li>Ф. Беллі.</li> <li>Ф. М. Ц. Т. Ж.</li> <li>Ф. П. М. МОКЕ</li> <li>Ф. ОК. ТЕБТ</li> <li>Ф. ОК. ТЕБТ</li> <li>Ф. БЕЛО, АОРО</li> </ul> |                              | <pre>merce @ feqce @ do do do do do do do do do do do do do</pre>  |                  |
| 17 H                                                                                                    |                              |                                                                    |                  |

In this window in the RTMP IP field you have to insert the link copied from bitrek.video and press OK.

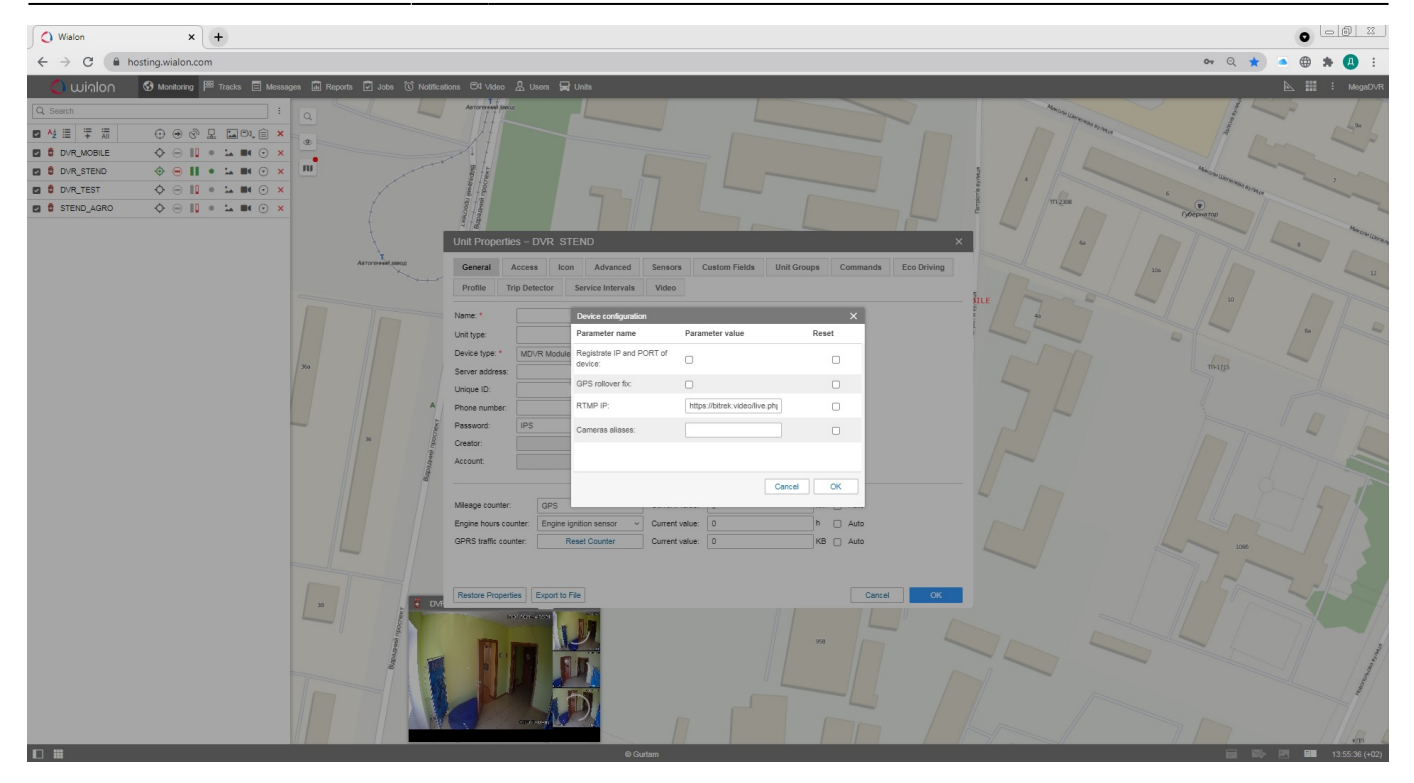

Then you can close the dialog boxes and click the camera icon near the desired device (live view).

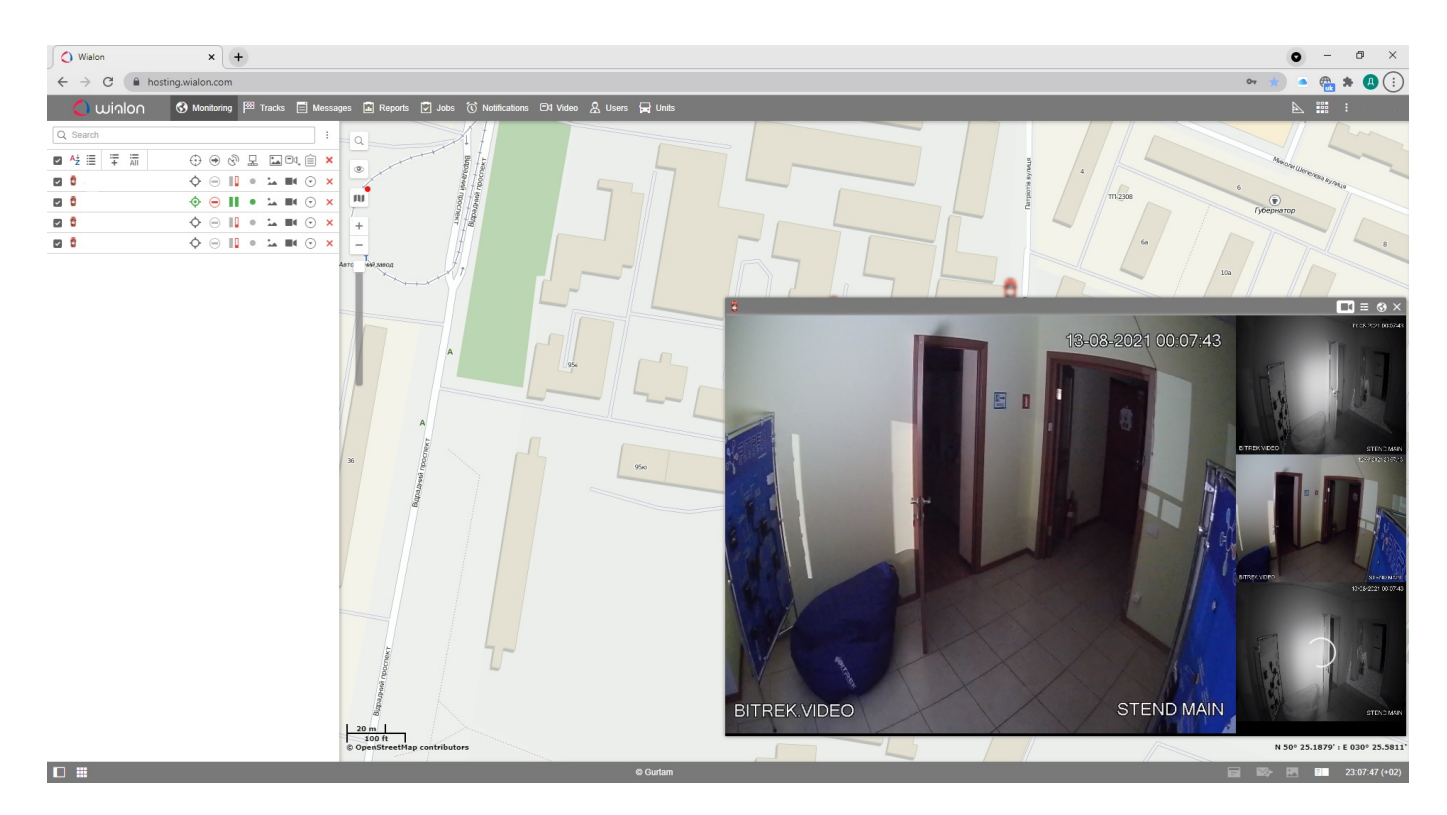

Done! You have successfully set up the live broadcast on Wialon.

From: https://docs.bitrek.video/ - **Bitrek Video Wiki** Permanent link: https://docs.bitrek.video/doku.php?id=en:livewialon

Last update: 2024/04/18 13:51